# Reporting

IRON MOUNTAIN CONNECT™ RECORDS MANAGEMENT

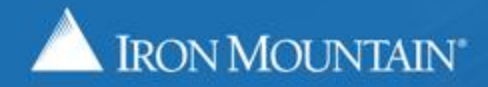

**US-RM-INT-PPT-07 2017** 

# **Using Report Center**

Iron Mountain Connect's Report Center is a centralized report repository that contains 30 categorized Records Management and Shredding reports.

Use this guide to learn how to:

- Request and schedule a report
- View reports that were run recently
- View and remove scheduled reports
- Read and understand the different sections contained on reports
- View a list of the reports organized by service area and category

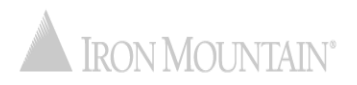

# **Accessing Iron Mountain Connect Report Center**

The Iron Mountain Connect homepage is your single-point entry into all of Iron Mountain's business applications, including Report Center.

- 1. Access Iron Mountain Connect via <u>www.ironmountainconnect.com</u>.
- 2. Type your Username and Password to open the home page.
- 3. Report Center is located in the center of the screen.

| A IRON MOUNTAIN" COI                                                                                                    | Welcome FirstN                                                                                    | Name lastname PROFILE ENGLISH (US) * SUPPORT * LOG OUT                                                                |
|----------------------------------------------------------------------------------------------------|---------------------------------------------------------------------------------------------------|----------------------------------------------------------------------------------------------------|
| A HOME                                                                                                    |                                                                                                   | Depart Contex is lean Mauntain                                                                                        |
| My Quick Links                                                                                                    | E Record Center                                                                                   | Connect's centralized report repository.                                                                              |
| Records Management     Shredding     My Profile                                                                                                    | Manage your records online, schedule a pickup, and order boxes to be retrieved. Find my box/file: | What's New 🔊                                                                                                    |
| Manage Users     Resources     Pay Bill                                                                                                    | Enter your search criteria Go Click through the three Report Center                               |                                                                                                    |
| Resources<br>View Messages                                                                                                    | The Shredding Center allows you to require services and view current visit profiles and upor      | <ul> <li>tabs:</li> <li>Request a Report – request and</li> </ul>                                                     |
| Email question to support<br>By Phone<br>24 hours/day, 365 days/year.<br>General Inquiries: 800-934-3453<br>(US) or 800-327-8345 (Canada)<br>Technical Support: 800-934-3453<br>(US) or 800-327-8345 (Canada)<br>Business Needs: 800-934-3453<br>(US) or 800-327-8345 (Canada) | REQUEST A REPORT MY RECENT REPORTS SCHEDULED REPORTS * Category: * Service Area:                  | <ul> <li>Schedule reports</li> <li>My Recent Reports – view a list of<br/>reports run in the last 20 days;</li> </ul> |
|                                                                                                    | ada) Select Select<br>-3453<br>ada) Report Title Re<br>3453                                       | reports can take up to three hours to<br>generate and appear in this list                                             |
|                                                                                                    | ada)                                                                                              | <ul> <li>Scheduled Reports – view and remove<br/>regularly scheduled reports</li> </ul>                               |

# **Requesting and Scheduling a Report**

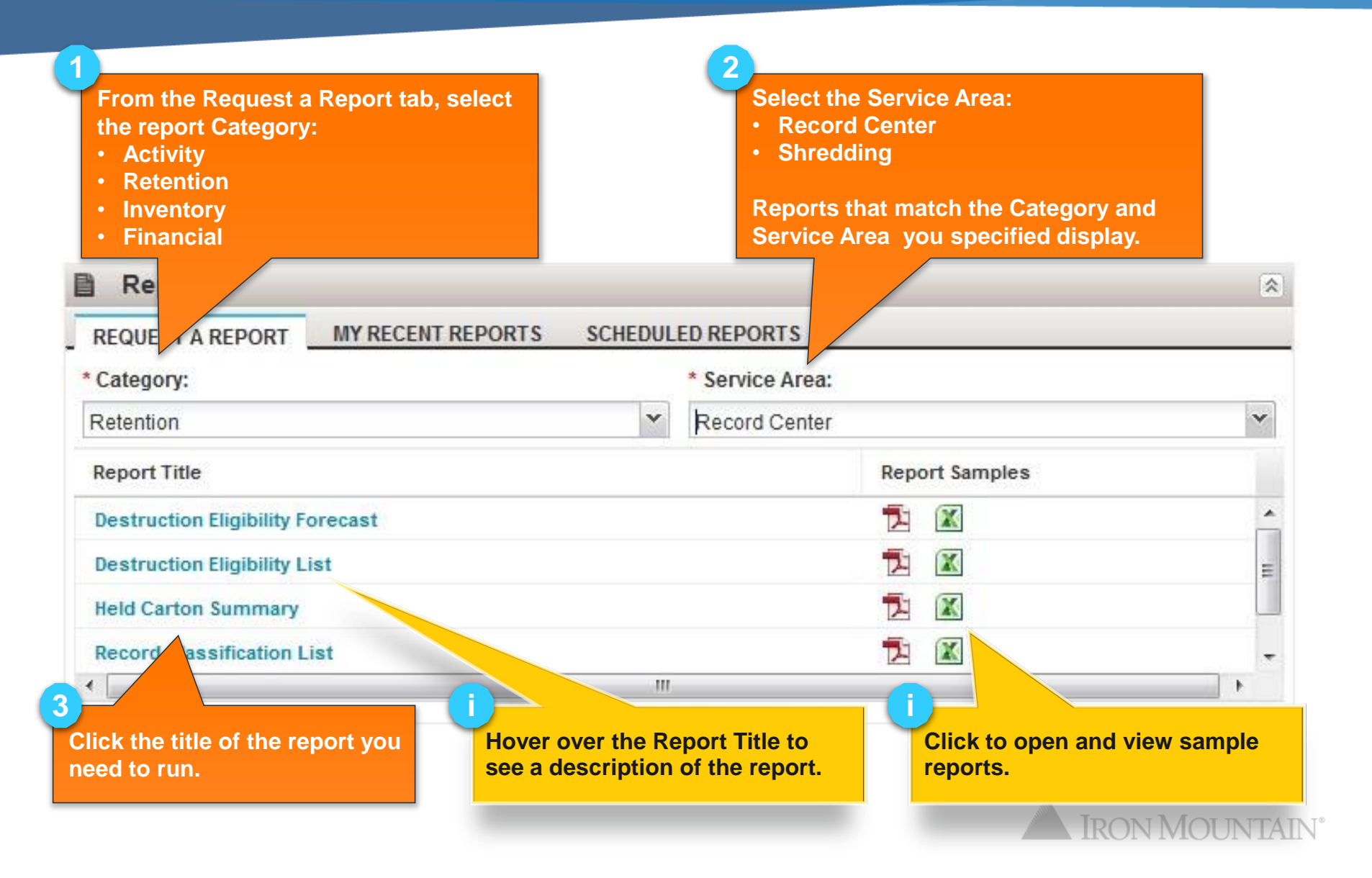

# **Requesting and Scheduling a Report**

#### The report below is a sample. Report filters vary by report.

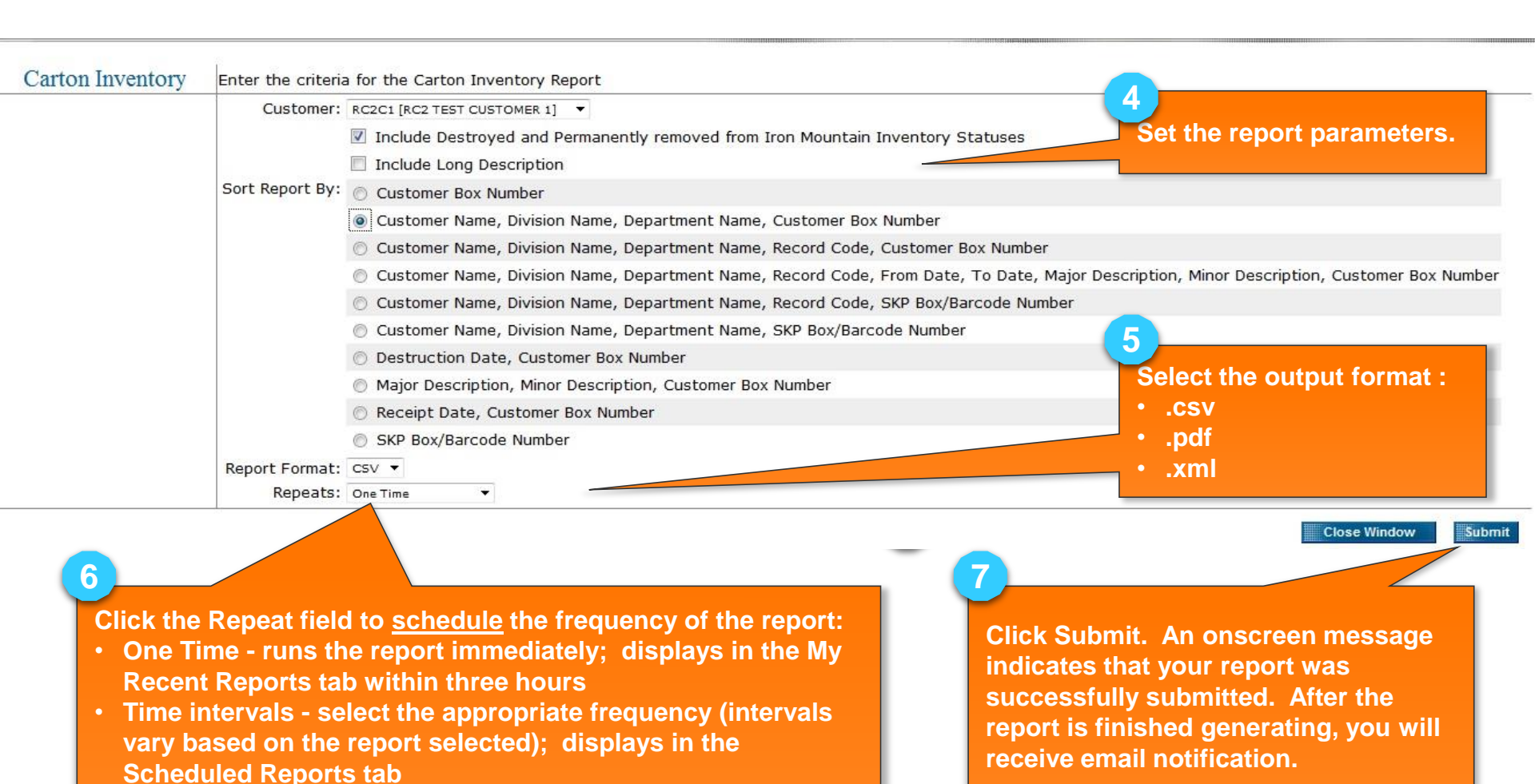

# **Viewing and Removing Scheduled Reports**

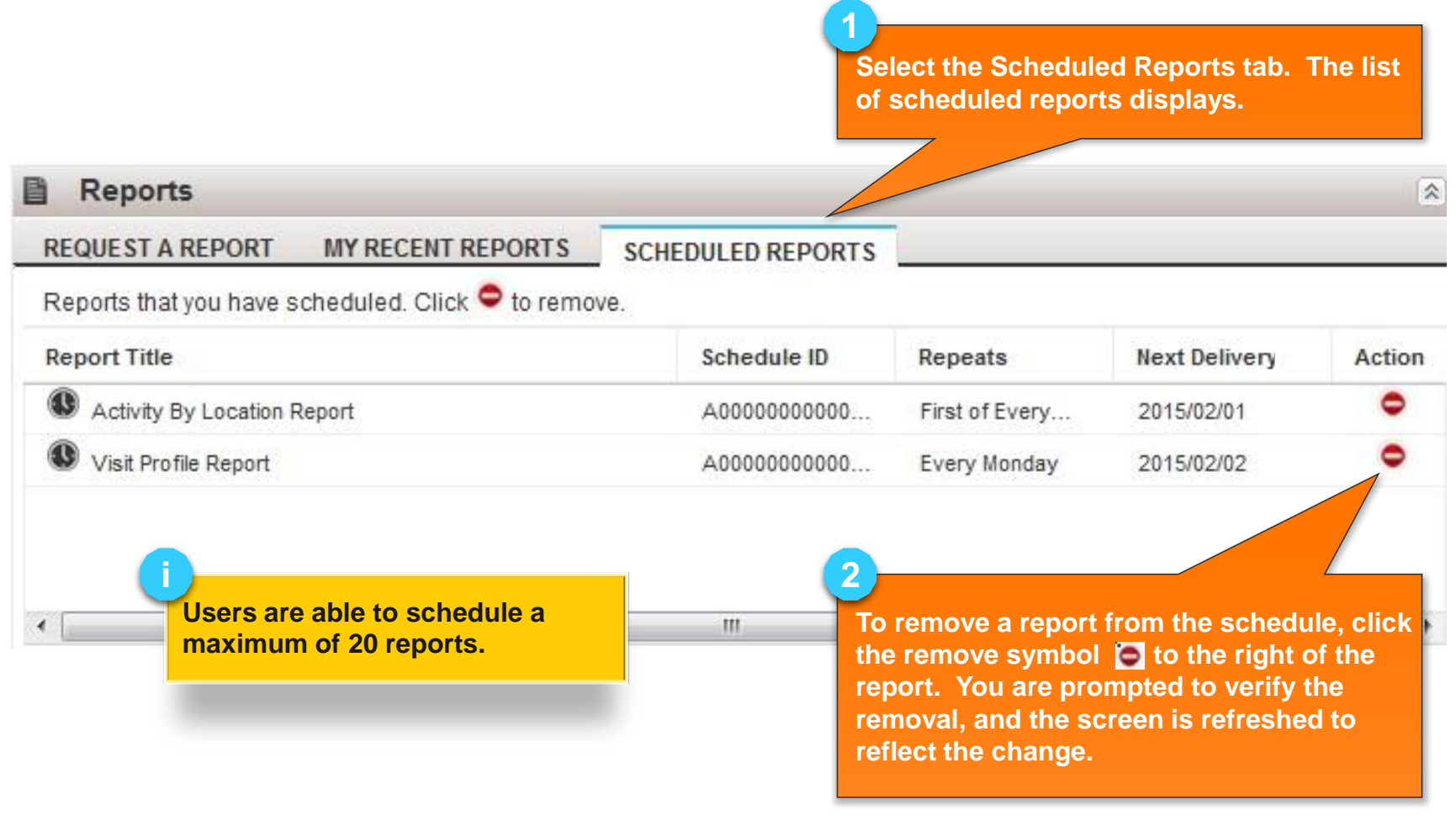

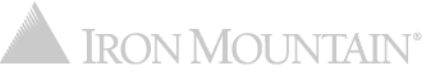

Reports are available in .pdf, .csv and .xml formats.

 .pdf reports are formatted with a cover page similar to the one shown below. The cover page includes the report properties and objective, helpful tips and the report parameters, which makes it easier to rerun the report if necessary.

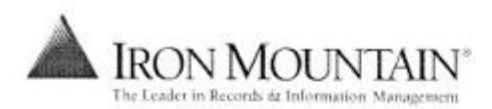

Carton Date Summary ABC COMPANY

| Report Properties                                                        | Report Title:<br>Report Subtitle:<br>Job ID:<br>Authorized User:<br>Requested On:<br>Delivered On                                                                                                    | Carton Date Summary<br>ABC COMPANY<br>RF012010<br>carl_s999<br>10/20/2004 10:33:18<br>10/20/2004 10:47:12 |
|--------------------------------------------------------------------------|----------------------------------------------------------------------------------------------------|----------------------------------------------------------------------------------------------------|
| Report Parameters                                                        | Customer:<br>Division:<br>Department:                                                                                                    | ABC ABC COMPANY<br>MASTER MASTER DIVISION<br>ALL DEPARTMENTS                                              |
| Report Objective                                                         | The Carton Date: Summary report displays carton quantities by year for each of the six dates associated with carton inventory. It illustrates both the quality and the quantity of information stored within the formatted date fields of the Record Center (SafeKeeperPLUS).                                                                                                    |                                                                                                    |
| Help Reading This Report                                                 | This report quantifies and summarizes by year all of the dates associated with live cartons. The From Date, To Date, Create Date, and<br>Date are optional user-entered fields. The Receipt Date is system-generated, and represents the day the cartons arrived at Iron Mount<br>receipt date can sometimes represent a system conversion date rather than the actual 'date into storage'. The destruction review date is<br>calculated by the Record Center (SafeKeeperPLUS) based on the settings of the carton's record code. Alternatively, clients who have<br>implemented a full retention program can manually enter a destruction review date. The column tilled 'Receipt Date Only' illustrates<br>that don't have any user-entered dates describing the carton contents - only a system-generated date into storage. |                                                                                                    |
| This report contains only data that the requestor is authorized to view. |                                                                                                    | s only data that the requestor is authorized to view.                                                     |

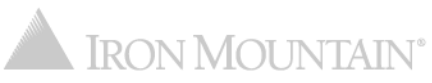

Reports are categorized as follows:

- Activity compiled from user data, providing participation statistics and activity history.
- Retention detailed and summary information related to records classification, retention schedules, hold codes and destruction eligibility. Can be used to audit your company's compliance against your own records management program.
- Inventory provide snapshots and historic details of data, such as carton inventory and file inventory by type.
- Financial provides summary activity and projected forecasts, invoice history and activity tied to dollars spent.

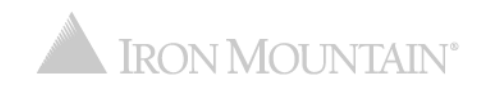

# **Record Center Activity Reports**

| Category | Report Title                       | Description                                                                                                    |
|----------|------------------------------------|----------------------------------------------------------------------------------------------------|
| Activity | Account List                       | Volume and contact information for active Iron Mountain accounts.                                                                              |
| Activity | Activity by Location               | A summary of ordering activity by location, quantity and order type.                                                                           |
| Activity | Cubic Foot Summary<br>Snapshot     | A summary of box information including type, description, quantity and cubic footage.                                                          |
| Activity | Retrieval History                  | The activity history for inventory that is checked out, permanently withdrawn and destroyed.                                                   |
| Activity | Storage Growth<br>Analysis         | Detailed storage breakdown with inventory growth analysis.                                                                                     |
| Activity | Box Data Entry<br>Exception Report | Identifies boxes that were recently received at Iron Mountain with missing metadata.                                                           |
| Activity | IOD Order Audit<br>Report          | Captures all IOD orders placed within a specified date range for a selected Customer, Division, and/or Department, regardless of order status. |
| Activity | XOD Activity<br>Summary            | Captures all XOD orders placed during a specified period of time for a selected Customer, regardless of order status.                          |

Note: The User Activity report has been removed from Report Center. An export containing the same data is available from within Manage Users. Refer to the *Managing Users* How To training guide for more information.

# **Record Center Retention Reports**

| Category  | Report Title                        | Description                                                                                                    |
|-----------|-------------------------------------|----------------------------------------------------------------------------------------------------|
| Retention | Destruction Eligibility<br>Forecast | Forecast of carton volumes eligible for destruction review;<br>highlights the number of cartons without assigned destruction<br>review dates. Useful as a planning tool; allows destruction<br>program analysis and forecasts destruction expenditures. |
| Retention | Destruction Eligibility<br>List     | A list of all cartons stored at Iron Mountain that are eligible for destruction review as of report request date.                                                                                                    |
| Retention | Held Carton<br>Summary              | Summary of all records with a current hold status, including both hold codes and destruction indicators.                                                                                                    |
| Retention | Record Classification<br>List       | A list of all record classes set up in SafeKeeperPLUS and their associated settings.                                                                                                    |
| Retention | Record Classification<br>Summary    | A detailed summary of your record classes and the quantity of cartons associated with each class.                                                                                                    |

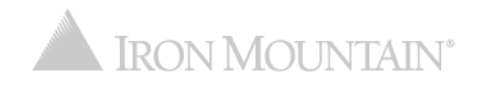

# **Record Center Inventory Reports**

| Category  | Report Title                   | Description                                                                          |
|-----------|--------------------------------|--------------------------------------------------------------------------------------|
| Inventory | Carton Date<br>Summary         | Carton quantities by year for each of the dates associated with carton inventory.    |
| Inventory | Carton Descriptive<br>Details  | A detailed list of descriptive data in SafeKeeperPLUS.                               |
| Inventory | Carton Inventory               | Current inventory report for all cartons stored at Iron Mountain.                    |
| Inventory | File Inventory                 | A detailed review of your active files and their associated descriptive information. |
| Inventory | Inventory Ownership<br>Summary | A detailed review of the quantity of cartons and files for Division and Departments. |

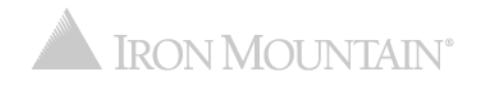

# **Record Center Financial Reports**

| Category  | Report Title                | Description                                                                                                    |
|-----------|-----------------------------|----------------------------------------------------------------------------------------------------|
| Financial | Cost and Activity<br>Report | Billing activity for the specified invoice period.                                                                                                    |
| Financial | Invoice to Download         | Information about charges that have been invoiced to a customer.<br>Users are able to specify a customer, billing month, and the type<br>of charges to output on the report. |
| Financial | Records<br>Management       | Invoice trend data for Records Management services over a period of time.                                                                                                    |

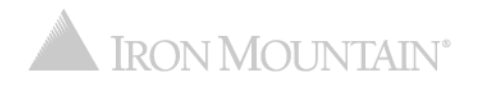

# **Shredding Activity Reports**

| Category | Report Title                        | Description                                                                                                    |
|----------|-------------------------------------|----------------------------------------------------------------------------------------------------|
| Activity | Scheduled Visit Report              | Provides information about upcoming scheduled visits for<br>shredding services. Users are able to specify a customer,<br>date range, and order type when requesting the report.                                                                                                    |
| Activity | Shredding Trend Report              | Invoice trend data for shredding services over a period of<br>time. Powerful tool for viewing shredding activity in several<br>ways. For example, by Service (Scheduled vs. On Call) or<br>by Type (charges vs. units).                                                                                                    |
| Activity | Secure Shredding<br>Green Report    | A summary of the environmental benefits associated with a customer's shredding program.                                                                                                    |
| Activity | Program Monitoring<br>Report        | A list of shredding activities/services, performed over a specified period of time . Also provides a certificate of destruction.                                                                                                    |
| Activity | Visit Profile Summary               | A list of your recurring requested shredding services.                                                                                                    |
| Activity | InControl Shredding<br>Usage Report | Summary level information on container volume which is<br>captured during each service with an InControl scanner. By<br>reviewing this information and identifying usage trends<br>over time, customers are able to correct potential<br>compliance issues before they impact the business and to<br>identify opportunities to reduce costs. |

# **Shredding Financial Reports**

| Category  | Report Title                  | Description                                                                                                    |
|-----------|-------------------------------|----------------------------------------------------------------------------------------------------|
| Financial | Invoice Transaction<br>Report | Information about charges that have been invoiced to a customer over a period of time. Users are able to specify a customer, date range, type of charge, and type of shredding service to be included in the output. |
| Financial | Invoice to Download<br>Report | Information about charges that have been invoiced to a customer. Users are able to specify a customer, billing month, and the type of charges to output on the report.                                               |

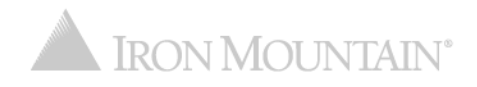